## **CHASE** CONNECT<sup>SM</sup>

# **Commercial Loans Go-To Guide**

**Commercial Loans** allows you to easily view and manage loans for your company. The feature can be accessed through the "Pay & Transfer" tab and is available to all System administrators

| ■ CHASE CONNECT <sup>™</sup> |         |         |                   |                             |               |                   |                |     | Д       | ଡ | Open an account | Sign out |
|------------------------------|---------|---------|-------------------|-----------------------------|---------------|-------------------|----------------|-----|---------|---|-----------------|----------|
| Accounts                     | Pay & t | ransfer | Collect & deposit | Account management Security |               |                   |                |     |         |   |                 |          |
| Commercial                   | loans   | Pay loa | n Advance         | Reprice                     | Loan activity | External accounts | Document tasks | Use | r Guide | S |                 |          |

Within Commercial Loans, admins can:

- View loan activity and details such as outstanding balances and payment schedules
- Schedule and make loan payments directly through the platform
- Access other accounts and services offered by Chase, while integrating loan management

### Pay Loan

View loan due dates, amounts due, and make payments on active loans on Chase Connect<sup>1</sup>

- 1. Select Pay & transfer, then Commercial loans
- 2. View loan due dates, amount due or click **Pay loan** to make a payment
- Choose the account to Pay from, select the Payment date and Payment amount due, then click Pay Loan
- 4. Review payment details for accuracy, then click **Pay loan**
- 5. Once successfully submitted, choose either **Pay more loans** or **Close**

|                                                                                                    | = CHASE CONNECT                                                               |                                            |                                                  |                                | Q 딕 @ Open an account Sign out                                     |
|----------------------------------------------------------------------------------------------------|-------------------------------------------------------------------------------|--------------------------------------------|--------------------------------------------------|--------------------------------|--------------------------------------------------------------------|
|                                                                                                    | Accounts Pay & transfer Collect & d                                           | eposit Account managem                     | ent Security                                     |                                |                                                                    |
| 0                                                                                                    | Pending approvals                                                             | Payment activity                           | Profile & settings                               |                                |                                                                    |
| -                                                                                                    | Showing A Pay Chase credit cards                                              | Commercial loans                           |                                                  | 0 😞 Business                   | insights                                                           |
|                                                                                                    | Pay bills with Cashflow360 <sup>th</sup>                                      | ACH Payment Services                       |                                                  |                                | CCBI TEST - JPMC TEST ENTITY: All checking<br>and savings accounts |
|                                                                                                    | Bank accoun<br>Transfer money                                                 | 4                                          |                                                  | ^                              | Total money in (week-to-date)                                      |
|                                                                                                    | Bank accounts                                                                 |                                            | Total available bal                              | ance \$82.80                   | < • • • • • >                                                      |
|                                                                                                    | Operating Checking1 (4551) >                                                  | \$80.80                                    | \$80.80 Checking                                 |                                | Go to insights dashboard                                           |
|                                                                                                    | COMMERCIAL CHECKING (5003) >                                                  | \$2.00                                     | \$2.00 Checking                                  |                                |                                                                    |
|                                                                                                    | COMMERCIAL CHECKING (5011) >                                                  | \$0.00                                     | \$0.00 Checking                                  | Help & st<br>Chase Com         | upport<br>sect Service Center                                      |
|                                                                                                    |                                                                               |                                            |                                                  | 5 1-877-2<br>Governmen         | tentities and not-for-profit organizations                         |
|                                                                                                    | Loans and lines of credit                                                     |                                            | Mana                                             | ge toans ~ \$ 1-855-8          | 193-2223                                                           |
|                                                                                                    | REVOLVING COMMITMENT (1724) >                                                 | Current balance 0 4                        | s90.11 Feb 28.2                                  | 1025 ····                      | pricing concerns r<br>ir relationship management team.             |
|                                                                                                    | REVOLVING COMMITMENT (5333) >                                                 | \$63.49                                    | \$3.64 Apr 14, 2                                 | 025 Commer                     | cial Card                                                          |
|                                                                                                    | REVOLVING COMMITMENT (5334) >                                                 | \$48.85                                    | \$0.00 Feb 6, 2                                  | Manage y                       | our cards in one place.                                            |
| and the second second se | ABL FAC (8371) >                                                              | \$19.17                                    | \$0.00 Feb 6, 2                                  | 1025                           | ( april                                                            |
|                                                                                                    | ≡ CHASE CONNECT <sup>™</sup>                                                  |                                            |                                                  |                                | Q 피 @ Open an account Sign ou                                      |
|                                                                                                    | Accounts Pay & transfer Collect & d                                           | eposit Account managem                     | ent Security                                     |                                |                                                                    |
|                                                                                                    | Commercial loans Pay loan Adv                                                 | ance Reprice Loa                           | activity External accounts                       | Document tasks                 | User Guides                                                        |
| 9                                                                                                    | CCBI TEST - JPMC TEST ENTITY                                                  |                                            |                                                  |                                |                                                                    |
| U                                                                                                    | REVOLVING COMMITMENT(1724)                                                    |                                            | Fees due date                                    | Fees due                       | Pay fees >                                                         |
|                                                                                                    |                                                                               |                                            | Feb 28, 2025                                     | \$90.11                        |                                                                    |
|                                                                                                    | REVOLVING COMMITMENT(5333)                                                    |                                            | Fees due date<br>Apr 14, 2025                    | Fees due<br>\$3.64             | Pay fees >                                                         |
|                                                                                                    | REVOLVING LOAN(3603)                                                          |                                            | Payment due date<br>Mar 06, 2025                 | * Total amount<br>\$0.92       | due Payloan >                                                      |
|                                                                                                    | REVOLVING LOAN(3708)                                                          |                                            | Payment due date                                 | Total amount                   | due Payloan >                                                      |
|                                                                                                    |                                                                               |                                            | Mar 31, 2025                                     | \$0.04                         |                                                                    |
|                                                                                                    | REVOLVING COMMITMENT(5334)                                                    |                                            | Fees due date<br>no payment du                   | e \$0.00                       | -                                                                  |
|                                                                                                    | REVOLVING LOAN(3583)                                                          |                                            | Payment due date<br>Mar 10, 2025                 | Total amount<br>\$1.23         | due Payloan >                                                      |
|                                                                                                    | ABL FAC(8371)                                                                 |                                            | Fees due date                                    | Fees due                       | -                                                                  |
|                                                                                                    |                                                                               |                                            | no payment du                                    | e \$0.00                       | marker A                                                           |
|                                                                                                    | ABL OBL(5277)                                                                 |                                            | Feb 10, 2025                                     | \$0.44                         | oue Payloan >                                                      |
|                                                                                                    |                                                                               |                                            | Fees due date<br>no payment du                   | e \$0.00                       | -                                                                  |
|                                                                                                    | REVOLVING LOAN(5177)                                                          |                                            | Payment due date                                 | Total amount                   | due Payloan >                                                      |
|                                                                                                    |                                                                               |                                            | Apr 15, 2024                                     | \$0.00                         |                                                                    |
|                                                                                                    | Accounts Pay& transfer Collect & d<br>Commercial loans Pay loan Adv           | eposit Account managem<br>ance Reprice Loa | ent Security<br>nactivity External accounts      | Document tasks                 | User Guides                                                        |
| 0                                                                                                    |                                                                               |                                            |                                                  |                                |                                                                    |
| U                                                                                                    | Payment due date ()                                                           | Payment am                                 | ount due 🕦                                       |                                |                                                                    |
|                                                                                                    | Mar 06, 2025                                                                  | \$0.92                                     |                                                  | Core day                       |                                                                    |
|                                                                                                    | \$0.92                                                                        | \$0.00                                     |                                                  | Pees que                       |                                                                    |
|                                                                                                    | Pay from                                                                      | Payment dat                                | 1<br>1                                           | Payment amo                    | unt due bi                                                         |
|                                                                                                    | operating checking (                                                          | You can make a                             | request until 4:00 pm ET and we'll process it to | iday. Please note that         | t we've updated your payment date based on your amount             |
|                                                                                                    |                                                                               |                                            |                                                  | spection.                      |                                                                    |
|                                                                                                    | Loan details                                                                  |                                            |                                                  |                                |                                                                    |
|                                                                                                    | Outstanding principal balance                                                 | Interest colle<br>Customer r               | ction method                                     | Principal colle<br>Customer re | ection method                                                      |
|                                                                                                    |                                                                               |                                            |                                                  |                                |                                                                    |
|                                                                                                    |                                                                               |                                            |                                                  |                                | Cancel Pay loan                                                    |
|                                                                                                    |                                                                               |                                            |                                                  |                                |                                                                    |
|                                                                                                    | E CHASE CONNECT                                                               |                                            |                                                  |                                | Q 딕 @ Open an account _ Sign ou                                    |
|                                                                                                    | Accounts Pay& transfer Collect & d                                            | posit Account managem                      | ent Security                                     |                                |                                                                    |
|                                                                                                    | Commercial loans Pay loan Adv                                                 | ance Reprice Loa                           | n activity External accounts                     | Document tasks                 | User Guides                                                        |
|                                                                                                    |                                                                               |                                            |                                                  |                                |                                                                    |
| 4                                                                                                    | Does everything look Ok?<br>REVOLVING LOAN (~ 2002)                           |                                            |                                                  |                                |                                                                    |
| •                                                                                                    | Pay from                                                                      | Payment dat                                |                                                  | Payment amo                    | ount                                                               |
|                                                                                                    | Operating Checking1 (4551)<br>DDA2                                            | Mar 06, 202                                | 5                                                | \$0.92                         |                                                                    |
|                                                                                                    | You can make a request until 4:00 pm ET and we'll process it                  | today.                                     |                                                  |                                |                                                                    |
|                                                                                                    | Cancel                                                                        |                                            |                                                  |                                | Back Pay loan                                                      |
|                                                                                                    |                                                                               |                                            |                                                  |                                |                                                                    |
|                                                                                                    |                                                                               |                                            |                                                  |                                |                                                                    |
|                                                                                                    |                                                                               |                                            |                                                  |                                |                                                                    |
|                                                                                                    | = CHASE CONNECT                                                               |                                            |                                                  |                                | Q                                                                  |
|                                                                                                    | Accounts Pay & transfer Collect & d                                           | eposit Account managem                     | ent Security                                     |                                |                                                                    |
| 6                                                                                                    | Commercial loans Pay loan Adv                                                 | ance Reprice Loa                           | n activity External accounts                     | Document tasks                 | User Guides                                                        |
| J                                                                                                    |                                                                               |                                            |                                                  |                                |                                                                    |
|                                                                                                    | You've successfully submitted this load                                       | an payment for processing                  |                                                  |                                | ₽                                                                  |
|                                                                                                    | REVOLVING LOAN (3603)                                                         | Payment date                               | D                                                | amount                         |                                                                    |
|                                                                                                    | Operating Checking1 (4551)<br>DDA2                                            | Mar 06, 2025                               | s0.92                                            |                                |                                                                    |
|                                                                                                    | Transaction number                                                            | Status 🚺                                   |                                                  |                                |                                                                    |
|                                                                                                    | 2000/202799                                                                   |                                            |                                                  |                                |                                                                    |
|                                                                                                    | 30004202798<br>You can make a request until 4:00 pm ET and we'll exercises in | Pending                                    |                                                  |                                |                                                                    |
|                                                                                                    | 30004202798<br>You can make a request until 4:00 pm ET and we'll process it   | Pending<br>today.                          |                                                  |                                |                                                                    |
|                                                                                                    | 300042022798 You can make a request until 4:00 pm ET and we'll process it     | Pending<br>toolay.                         |                                                  |                                | Close Pay more loans                                               |

<sup>1</sup> Fees, terms, conditions and limitations apply as described in the legal agreement for your online service

#### J.P.Morgan | CHASE 🗘

## **Request Advance: Book New SOFR Loan**

SOFR advances should generally be requested at least 3 business days prior to the start of the interest period<sup>2</sup>

Note: A SOFR advance is not available on the same day. It must generally be made at least 3 business days prior to the start of the interest period you select (refer to your loan documents for the time periods on notice requirements for requesting advances). You'll see an estimated all-in rate, and the actual rate will typically be set 2 business days prior to the start of the interest period

- 1. Select Pay & transfer, then Commercial loans
- 2. To request an advance at a new SOFR rate, click **Request new loan** at the facility level
- 3. Select **Pricing, Interest period** (loan tenure), **Transfer to, Transfer date** and **Amount** requested to borrow, then click **Next** 
  - a. Note: You cannot request an amount greater than the unused amount available
- 4. Review information for accuracy, then click **Request new loan**
- 5. Once successfully submitted, choose either **Start new request** or **Close**

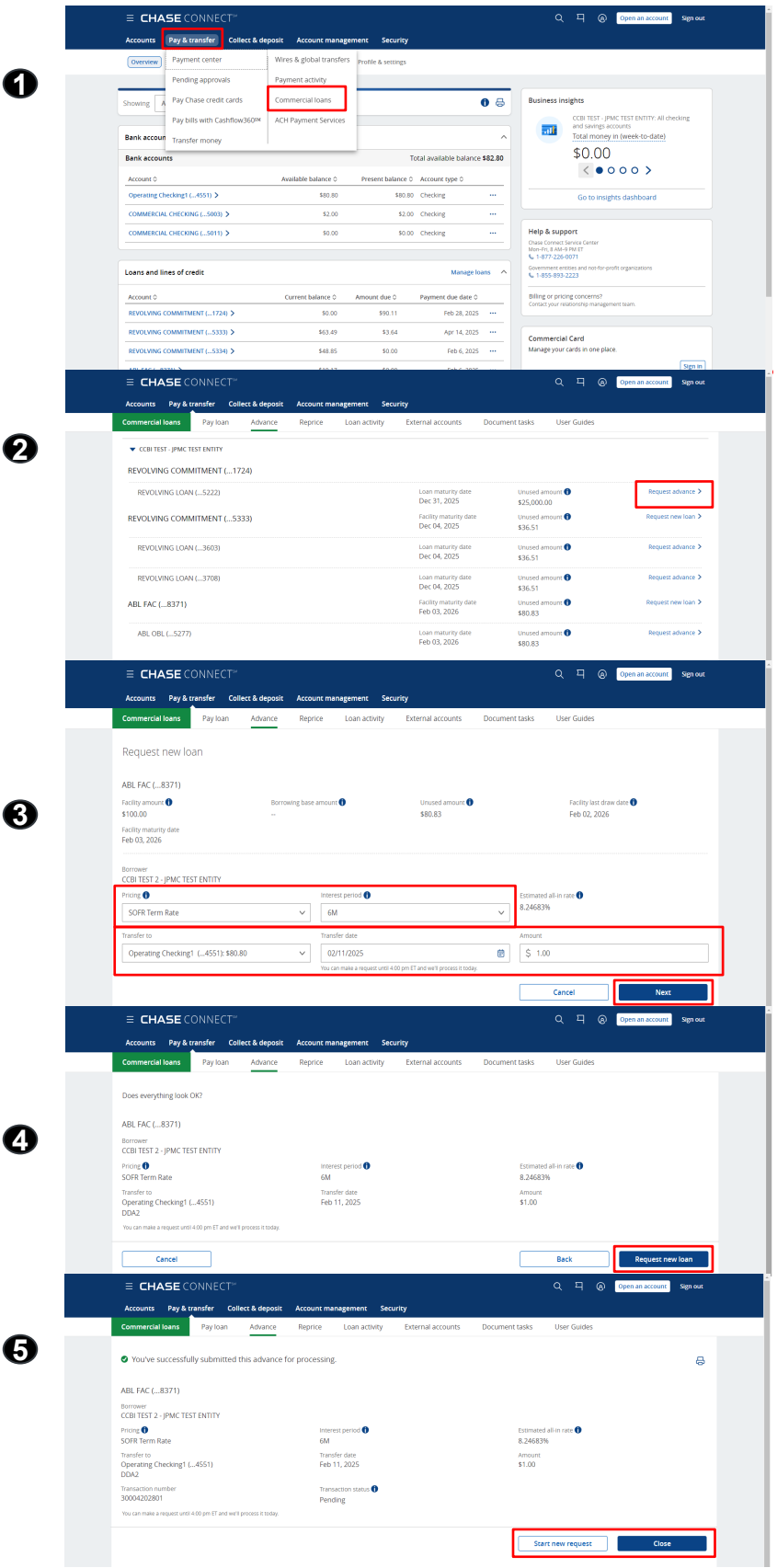

<sup>2</sup> Refer to your loan documents for the time periods on notice requirements for requesting advances

#### J.P.Morgan | CHASE 🗘

## **Request Advance: Book New LIBOR rate**

LIBOR advances should generally be requested at least 3 business days prior to the start of the interest period<sup>3</sup>

Note: A LIBOR advance is not available on the same day. It must generally be made at least 3 business days prior to the start of the interest period you select (refer to your loan documents for the time periods on notice requirements for requesting advances). You'll see an estimated all-in rate, and the actual rate will typically be set 2 business days prior to the start of the interest period

1. Select Pay & transfer, then Commercial loans

- 2. To request an advance at a new SOFR rate, click **Request new loan** at the facility level
- 3. Select **Pricing**, **Interest period** (loan tenure), **Transfer to**, **Transfer date** and **Amount** requested to borrow, then click **Next** 
  - a. Note: You cannot request an amount greater than the unused amount available
- 4. Review information for accuracy, then click **Request new loan**
- 5. Once successfully submitted, choose either **Start new request** or **Close**

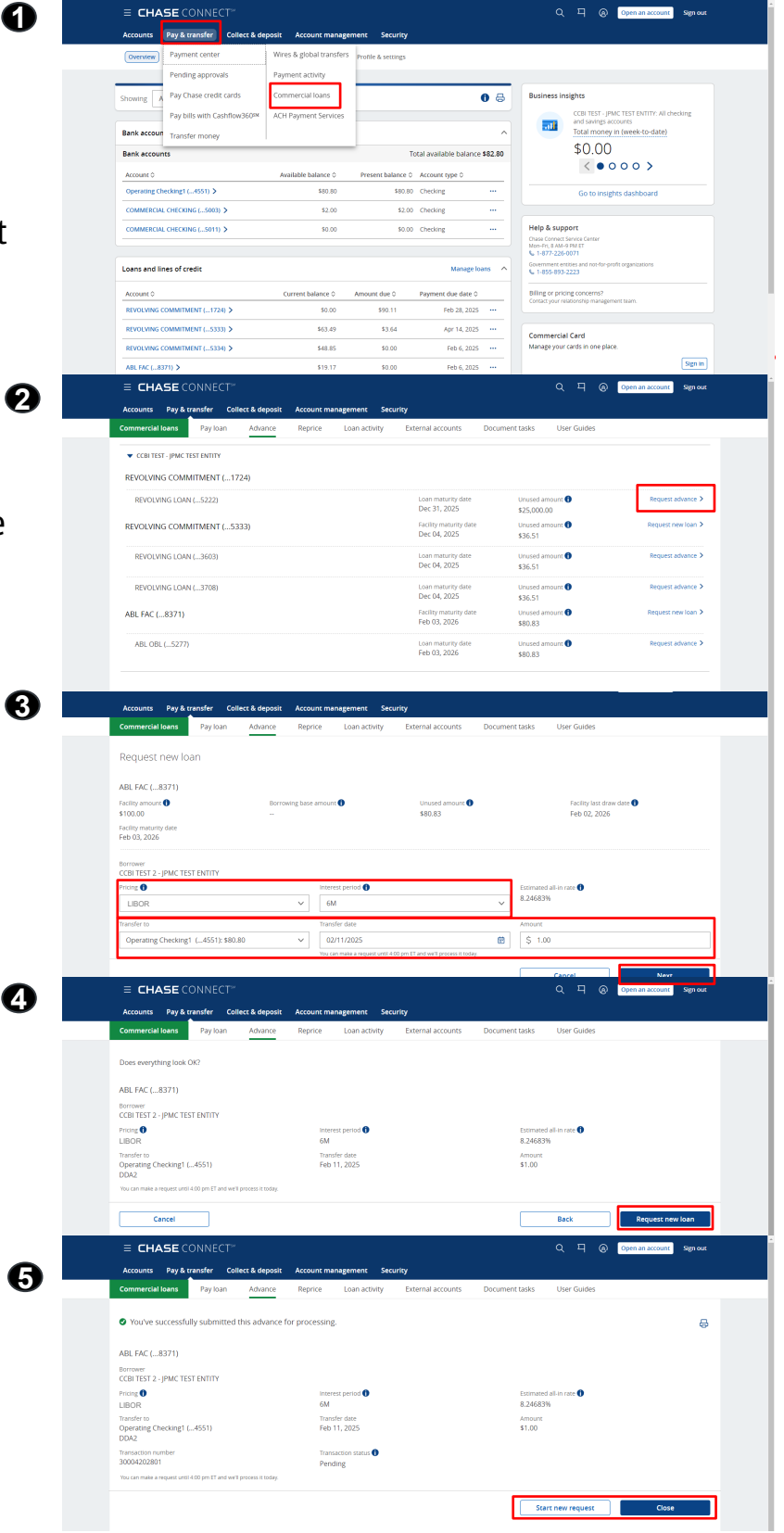

<sup>3</sup> Refer to your loan documents for the time periods on notice requirements for requesting advances

#### J.P.Morgan | CHASE 🗘

## Request Advance: Floating Rate (or a same day or future advance)

Note: Floating rate advances may not be available on a same day basis if banker approval and additional processing is required

- 1. Select Pay & transfer, then Commercial loans
- 2. For a floating rate advance, click **Request advance** on a floating rate loan
- 3. Select Transfer to, Transfer date, Amount, then click Next
  - a. Note: You cannot request an amount greater than the unused amount available
- 4. Review advance information, then click **Request advance**
- 5. Review advance information for accuracy, then click either **Start new request** or **Close**

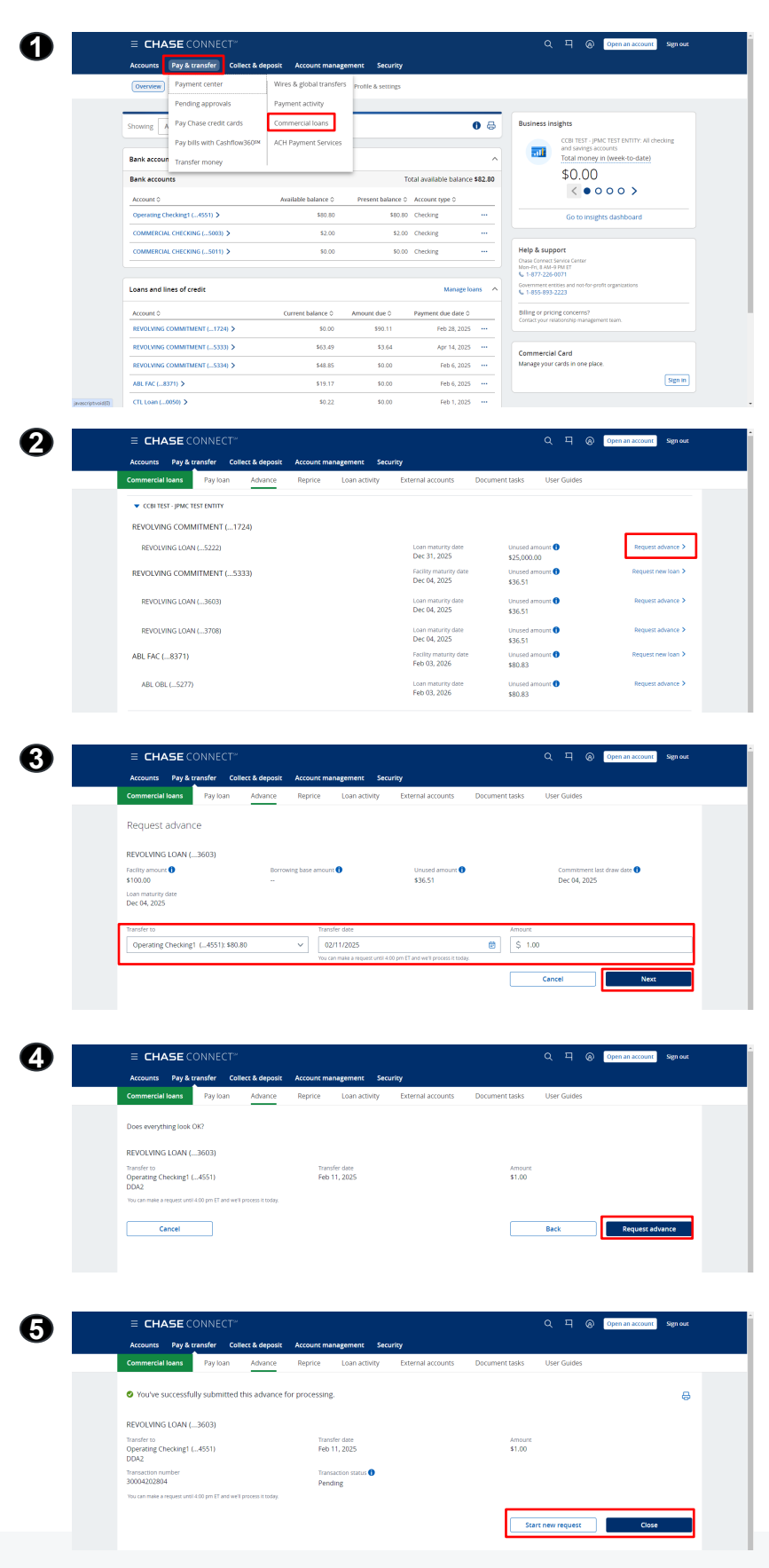

## Reprice

View loans eligible for repricing and make a request

- 1. Select Pay & transfer, then Commercial loans
- 2. Select the **Interest period** for the request, choose a **Reprice action** and the account to **Transfer from**, then click **Next** 
  - a. Note: Use the tool tips for additional explanation on the loan information displayed
- 3. Review your request for accuracy, then click **Request** repricing
- 4. Once successfully submitted, choose either **Start new** request or **Close**

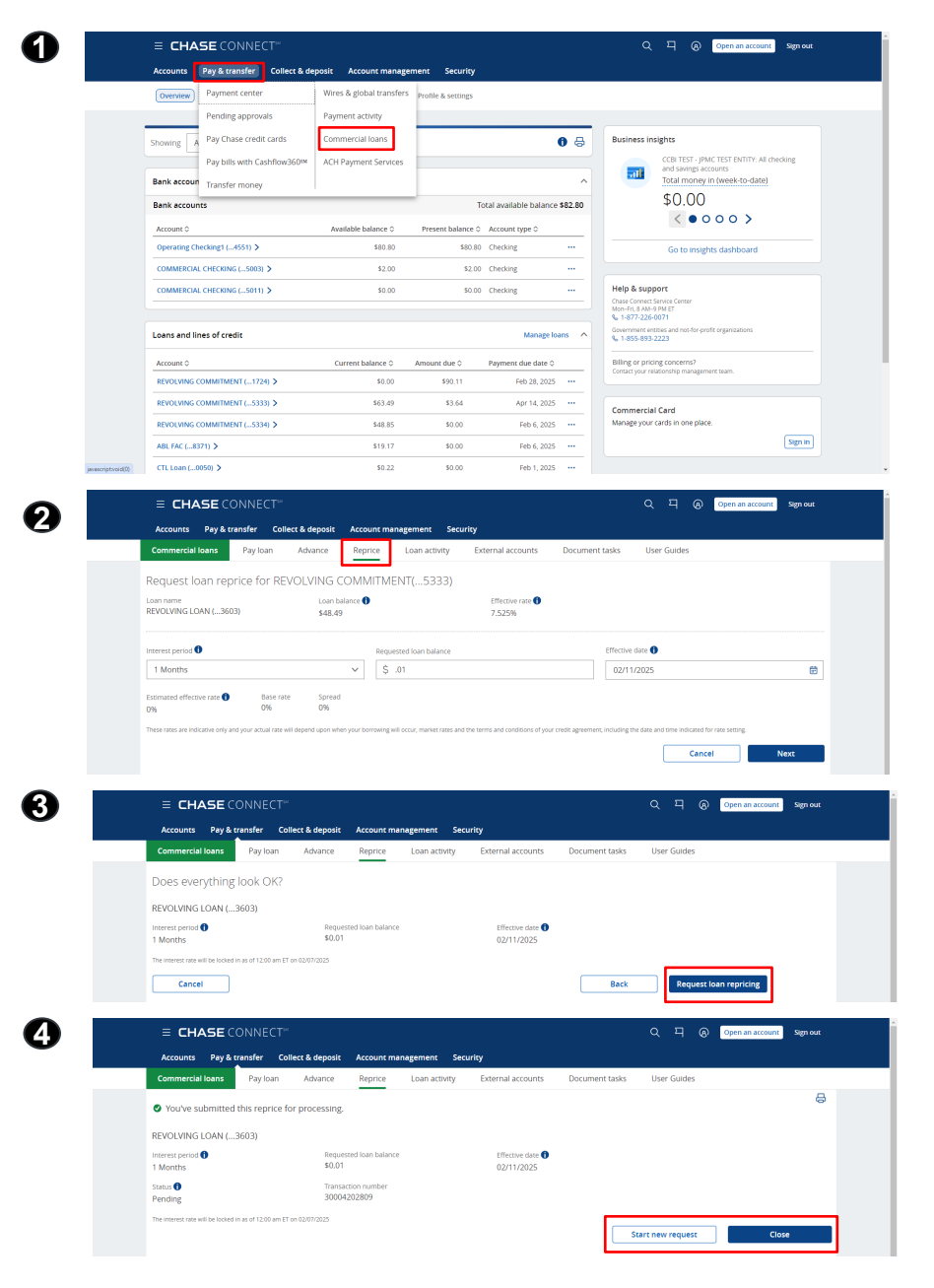

## **Loan Activity**

View loan transactions by date, type, status, or account

Note: Chase Connect reads from QuickBooks and Automatically pulls forward bill payment information

- 1. Select Pay & transfer, then Commercial loans
- Within the Loan activity page, use the Filter by option to refine loan transaction history and filter by date range, Status, Transaction type and Loan accounts
- For pending transactions, you can choose either Edit or Cancel
- If editing, make the necessary changes to Pay from,
   Payment date, Payment amount, then click Next to review
- 5. Review your request for accuracy, then click **Next**
- 6. Once successfully submitted, click **Close**

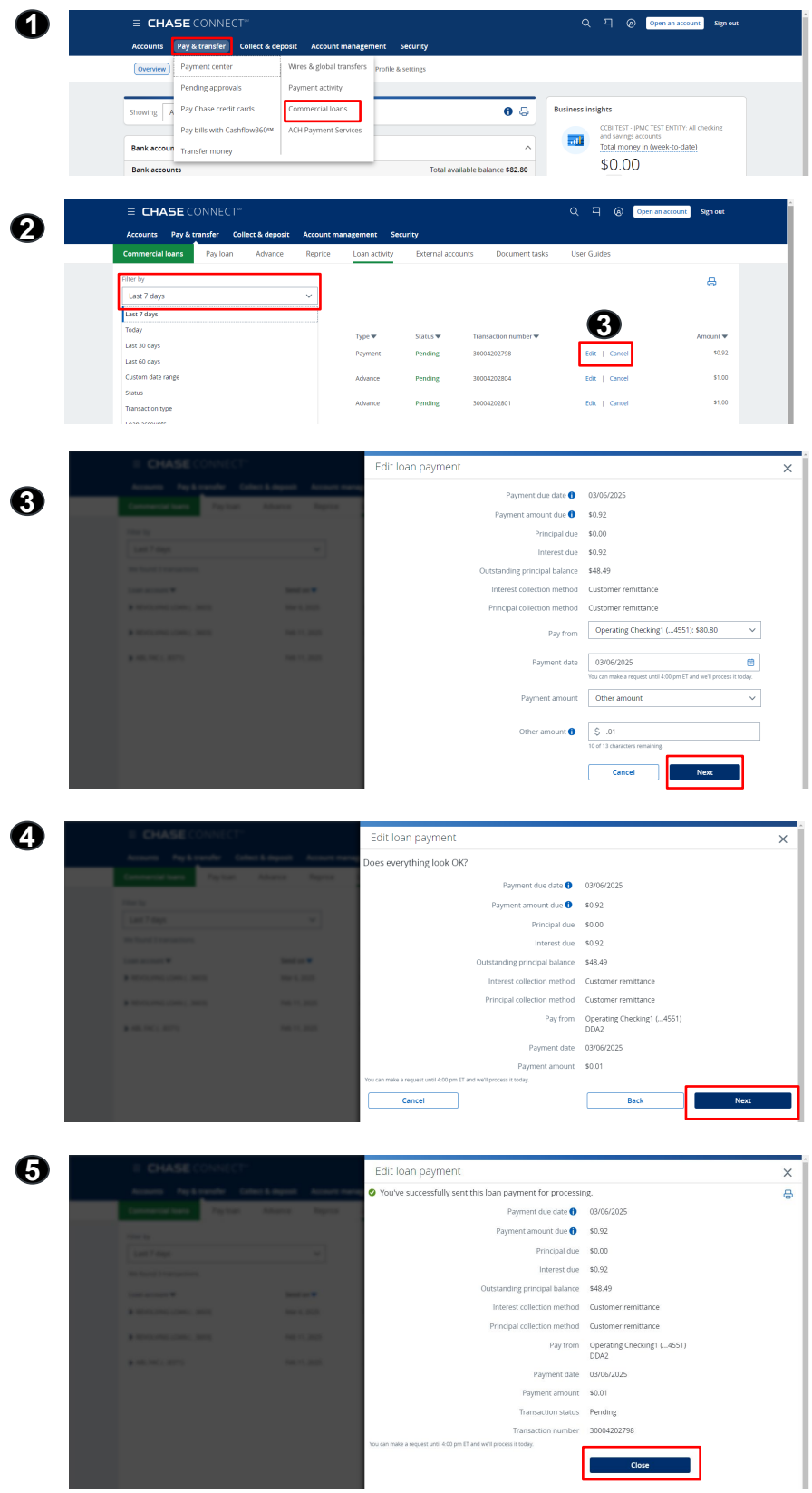

## **External Accounts**

- 1. Select Pay & transfer, then Commercial loans
- 2. To manage accounts from external financial institutions, click the **External accounts** tab
  - a. To add a new account, select Link an external account
- 3. Search for an institution and select
- 4. Choose an option below for linking the account
  - a. Sign into the external account using the institution's username and password
  - b. Fill in your account information by using account and routing numbers

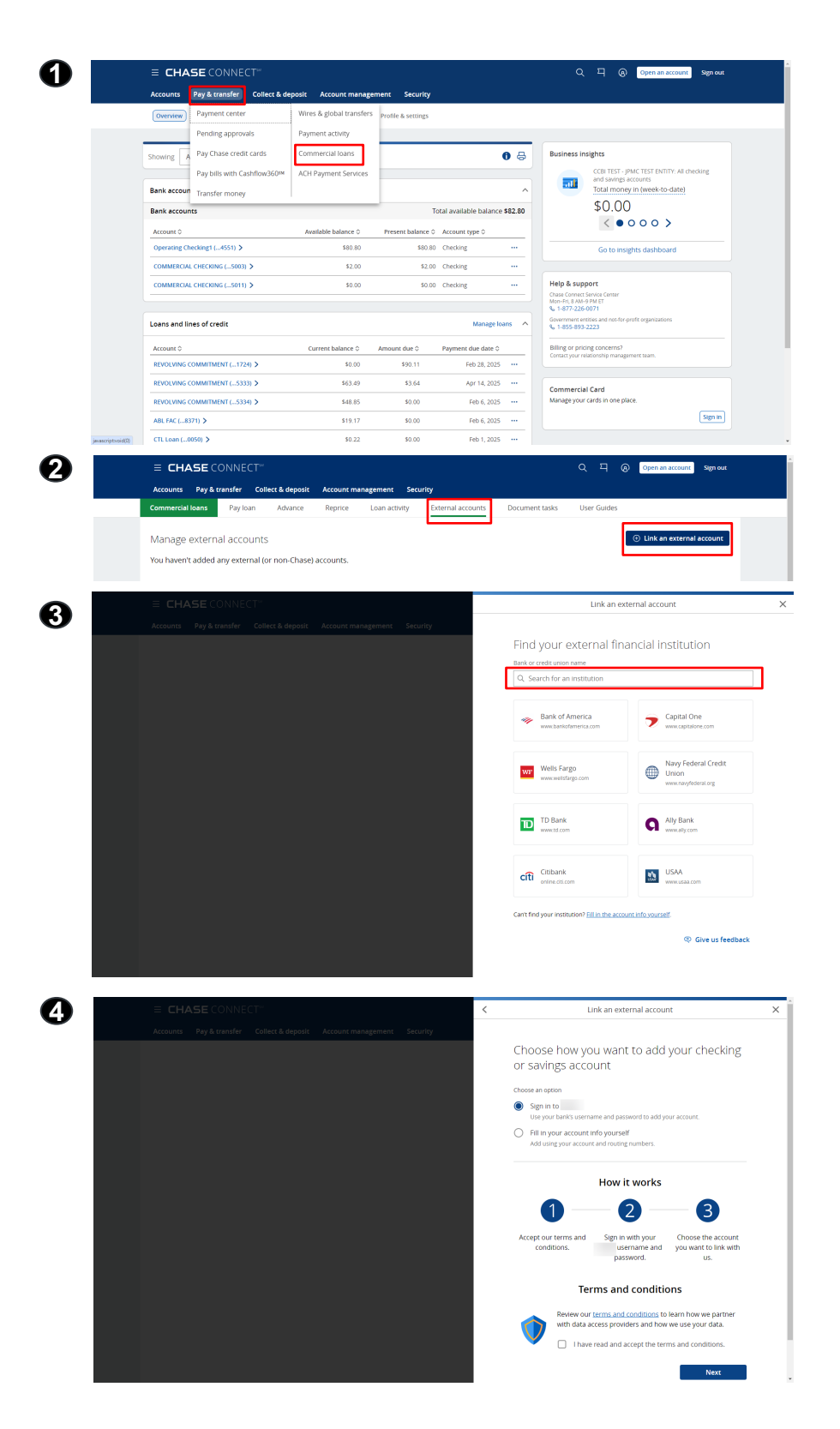

## **Document Tasks**

Upload your financial documents online

- 1. There are two ways to get to the commercial loans' dashboard:
  - a. Click on Pay & transfer then
     Commercial loans then
     Payment Activity
  - b. Click on **Manage loans** from the accounts overview dashboard
- 2. Click on Document tasks in the commercial loan portal navigation bar
- 3. You will be redirected to the Digital Document Exchange dashboard page.
  - a. Click on Upload Documents on the Document Upload section
- 4. Click on a document that has a **Pending Action** status
- 5. Upload the requested document, review it and click **Submit**
- 6. After receiving confirmation, click **Close**

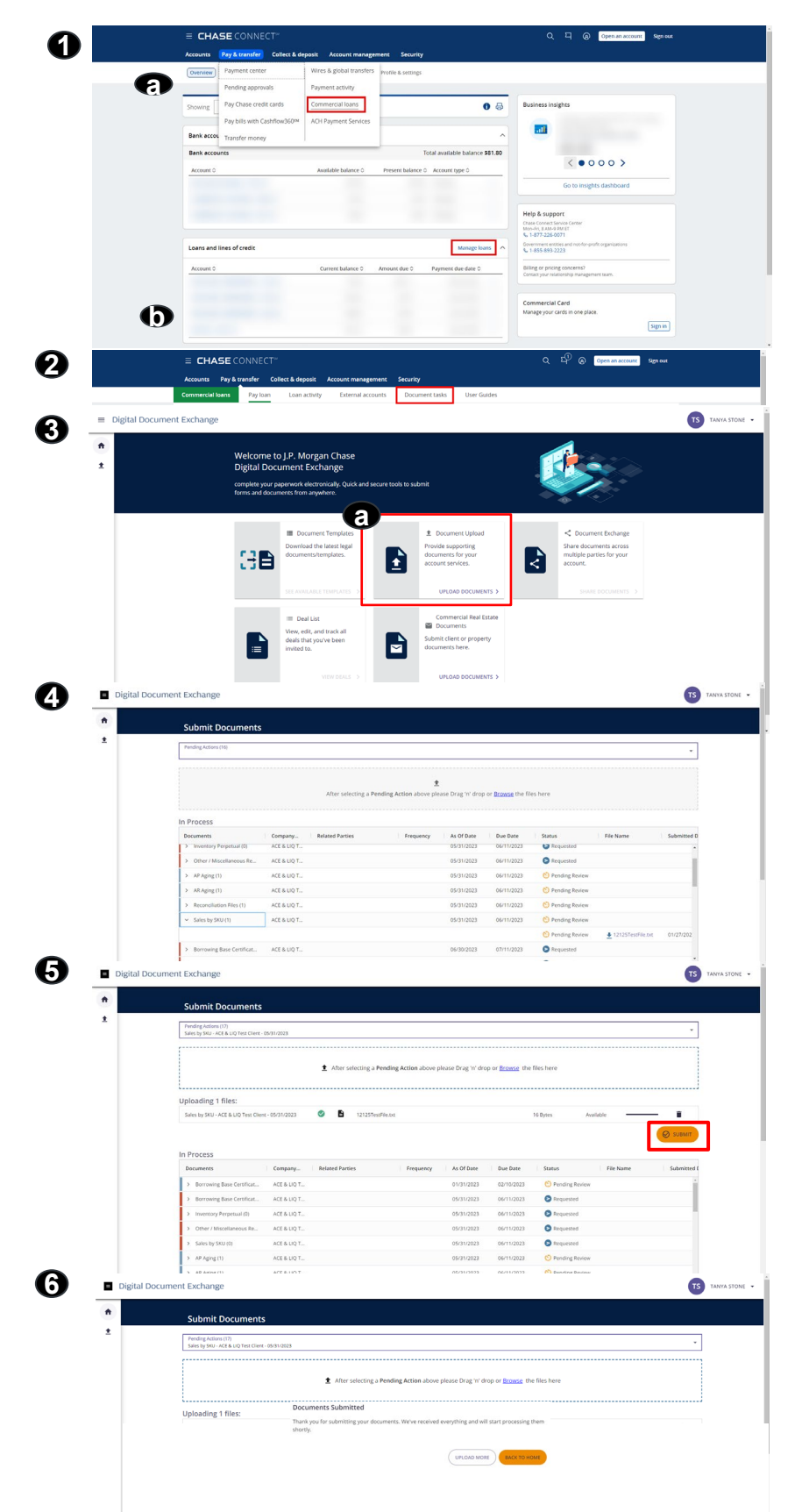

*Chase, J.P. Morgan, JPMorgan, JPMorgan Chase, and Story by J.P. Morgan are marketing names for certain businesses of JPMorgan Chase & Co. and its affiliates and subsidiaries worldwide (collectively, "JPMC", "We", "Our" or "Us", as the context may require).* 

The information in this content (website, article, event invitation or other form) does not represent an offer or commitment to provide any product or service. The views, opinions, analyses, estimates and strategies, as the case may be ("views"), expressed in this content are those of the respective authors and speakers named in those pieces, and/or the JPMC departments that publish the content, and may differ from those of JPMorgan Chase Commercial Banking and/or other JPMC employees and affiliates. These views are as of a certain date and often based on current market conditions, and are subject to change without notice. Any examples used are generic, hypothetical and for illustration purposes only. Any prices/quotes/statistics included have been obtained from sources deemed to be reliable, but we do not guarantee their accuracy or completeness. To the extent indices have been used in this content, please note that it is not possible to invest directly in an index. This information in no way constitutes research and should not be treated as such. Any information related to cybersecurity provided is intended to help clients protect themselves from cyber fraud, not to provide a comprehensive list of all types of cyber fraud activities nor to identify all types of cybersecurity best practices.

*Copying, re-publishing, or using this material or any of its contents for any other purpose is strictly prohibited without prior written consent from JPMorgan. In preparing this material, we have relied upon and assumed, without independent verification, the accuracy and completeness of all information that was acquired from public sources. Any mentions of third-party trademarks, brand names, products and services are for referential purposes only and any mention thereof is not meant to imply any sponsorship, endorsement, or affiliation unless otherwise noted. Notwithstanding anything to the contrary, the statements in this material are not intended to be legally binding. Any products, services, terms or other matters described herein (other than in respect of confidentiality) are subject to, and superseded by, the terms of separate legally binding documentation and/or are subject to change without notice.* 

The information in this content is not advice on legal, tax, investment, accounting, regulatory, technology or other matters. You should always consult your own financial, legal, tax, accounting or similar advisors before making any financial or investment decisions, or entering into any agreement for JPMC products or services. In no event shall JPMC or any of its directors, officers, employees or agents be liable for any use of, for any decision made or action taken in reliance upon, or for any inaccuracies or errors in or omissions from, the information in this content. We are not acting as your or any client's agent, fiduciary or advisor, including, without limitation, as a Municipal Advisor under the Securities and Exchange Act of 1934. JPMC assumes no responsibility or liability whatsoever to you or any client with respect to such matters, and nothing herein shall amend or override the terms and conditions in the agreement(s) between JPMC and any client or other person.

The information in this content does not include all applicable terms or issues, and is not intended as an offer or solicitation for the purchase or sale of any product or service. Our products and services are subject to applicable laws and regulations, as well as our service terms and policies. Not all products and services are available in all geographic areas or to all customers. In addition, eligibility for particular products and services will be determined by JPMC, including satisfaction of applicable legal, tax, risk, credit and other due diligence, and JPMC's "know your customer", anti-money laundering, anti-terrorism and other policies and procedures. Credit is subject to approval. Rates and programs are subject to change. Certain restrictions apply.

Products and services may be provided by banking affiliates, securities affiliates or other JPMC affiliates or entities. In particular, securities brokerage services other than those that can be provided by banking affiliates will be provided by appropriate registered broker/dealer affiliates, including J.P. Morgan Securities LLC and J.P. Morgan Institutional Investments Inc. Any securities provided or otherwise administered by such brokerage services are not deposits or other obligations of, and are not guaranteed by, any banking affiliate and are not insured by the Federal Deposit Insurance Corporation. Certain financial products and services are required by law to be provided only by licensed representatives and affiliates. Inquiries regarding such products and services will be referred to a licensed representative or a licensed affiliate. The information in this content is not an offer to sell, or solicit an offer to purchase, any securities by anyone in any jurisdiction in which such offer or solicitation is not authorized, or in which JPMC or the person making such an offer is not qualified to do so, or to anyone to whom it is unlawful to make such an offer or solicitation, or to anyone in any

*jurisdiction outside of the United States. Nothing in this content constitutes any commitment by JPMC to underwrite, subscribe for or place any securities, or to extend or arrange credit, or to provide any other product or service. JPMC contact persons may be employees or officers of any JPMC subsidiary or affiliate.*